## SOP OF ONLINE EXAM FORM FILLING

URL for the examination portal: https://niajaipur.org

Steps are as follows:

Step 1: Student to register using their mobile number which will be authenticated based on OTP

Step 2: Student to log into the portal and proceed with filling up the form.

Step 2a: First Step of the form contains personal details

Step 2b: Second Step of the form contains subject details which will be auto-fetched based on the enrollment number entered in the first step

Step 2c: Third Step of the form provides option to upload photograph and signature

Step 2d: Fourth Step of the form provides option to upload documents such as their Aadhaar Card and Previous Marksheet issued by NIA

Step 2e: Fee Calculation and subsequent Payment

Step 3: Download the form in two copies – Student Copy and University Copy

Step 4: University Copy to be then authenticated by the Dean physically as well as in the portal using the Dean's ID

Step 5: After physical authentication, the form to be submitted to the Examination Section

Step 6: Examination Section can then verify the physically received forms with the forms authenticated by the Deans in the portal

Step 7: Generation of Admit Cards based on the Time Table

Step 8: Students will be able to download their admit cards from the login credentials created in Step 1

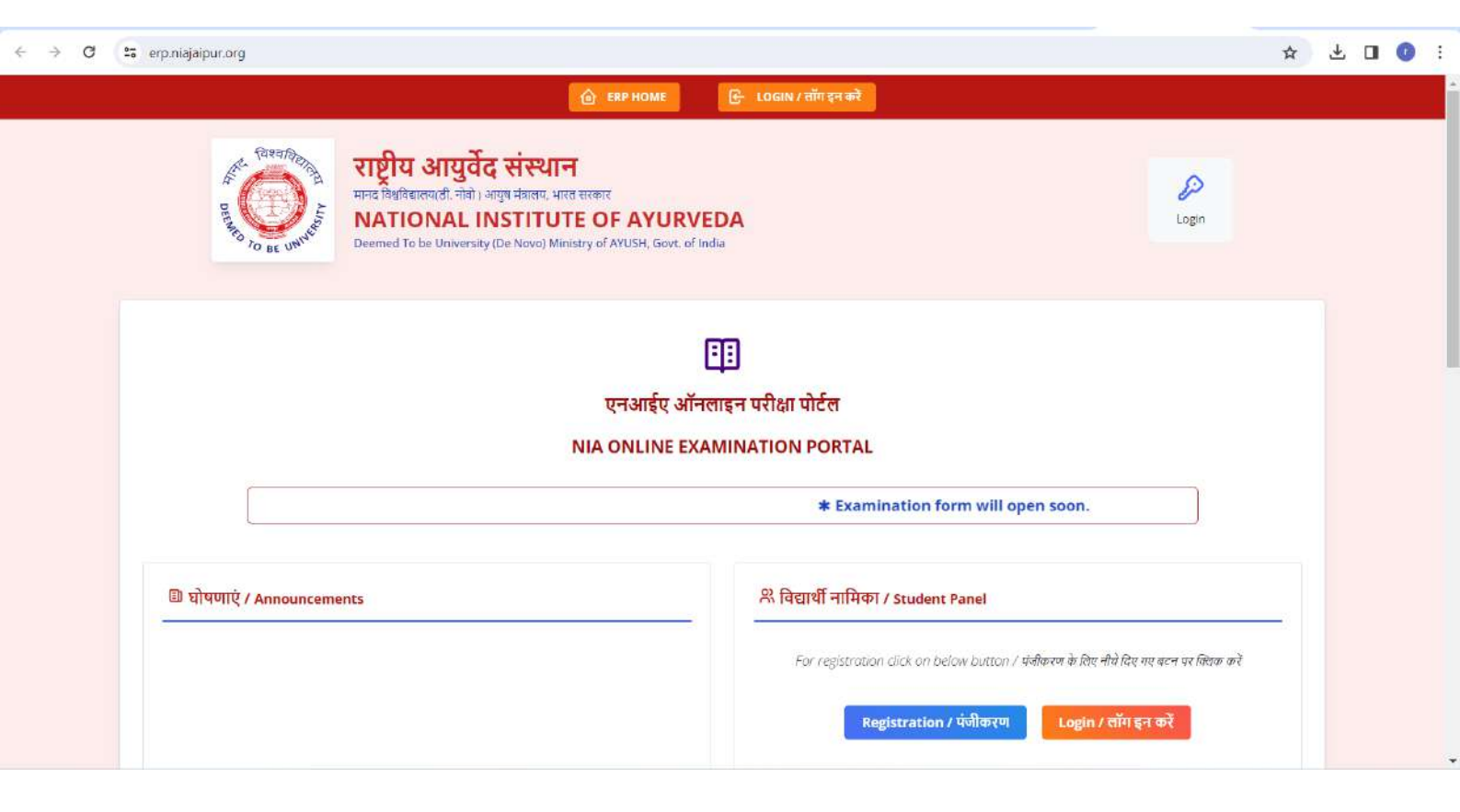

|                 | STUDENT   | REGISTRATION / विर                                | यार्थी पंजीकरण            |                                          |            | × |  |   |  |
|-----------------|-----------|---------------------------------------------------|---------------------------|------------------------------------------|------------|---|--|---|--|
|                 | STEP: 1 - | SEARCH DETAIL / चरण<br>Program / प्रोग्राम का चयन | : 1 - विवरण खोजें<br>करें | Select Course / पाठ्यक्रम का             | चयन करें   | - |  |   |  |
|                 | Under     | r Graduate (UG)                                   | 0                         | AYURVEDACHARYA (B.A.M.S) - SCHEME - 2020 |            |   |  |   |  |
| 🕒 घोषणाएं / Ani |           | Enter Your Name / अपना नाम दर्ज करें<br>rake      |                           |                                          |            |   |  | - |  |
|                 |           |                                                   | Select Your Mobile N      | lo. / अपना मोबाइल नंबर चुनें             |            |   |  |   |  |
|                 | Select    | Name                                              | Father Name               | Mother Name                              | Mobile     |   |  |   |  |
|                 |           | Rak*sh                                            | Rah*I                     | su*ita                                   | XXXXXX6336 |   |  |   |  |
|                 |           |                                                   |                           |                                          |            |   |  |   |  |

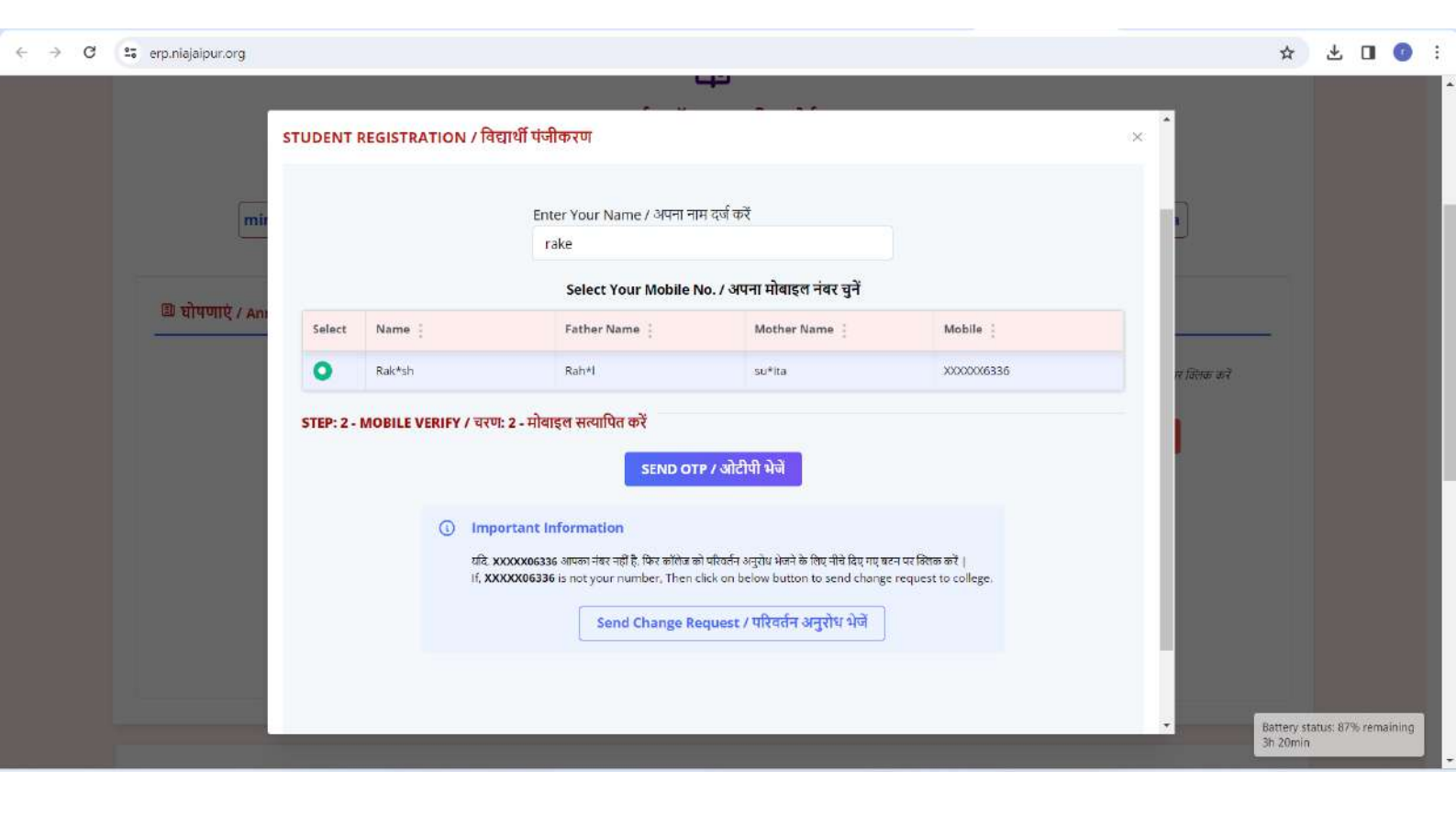

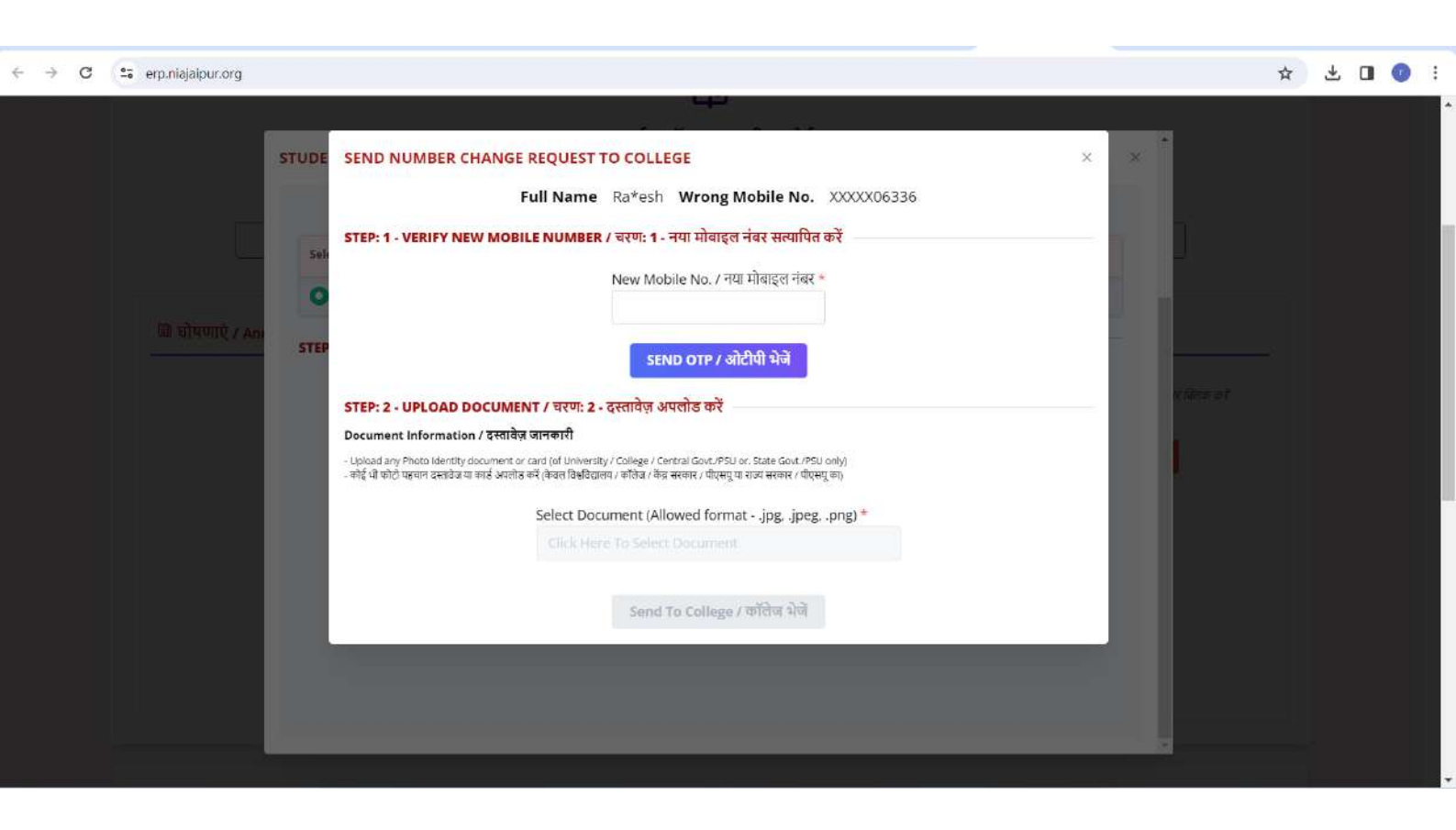

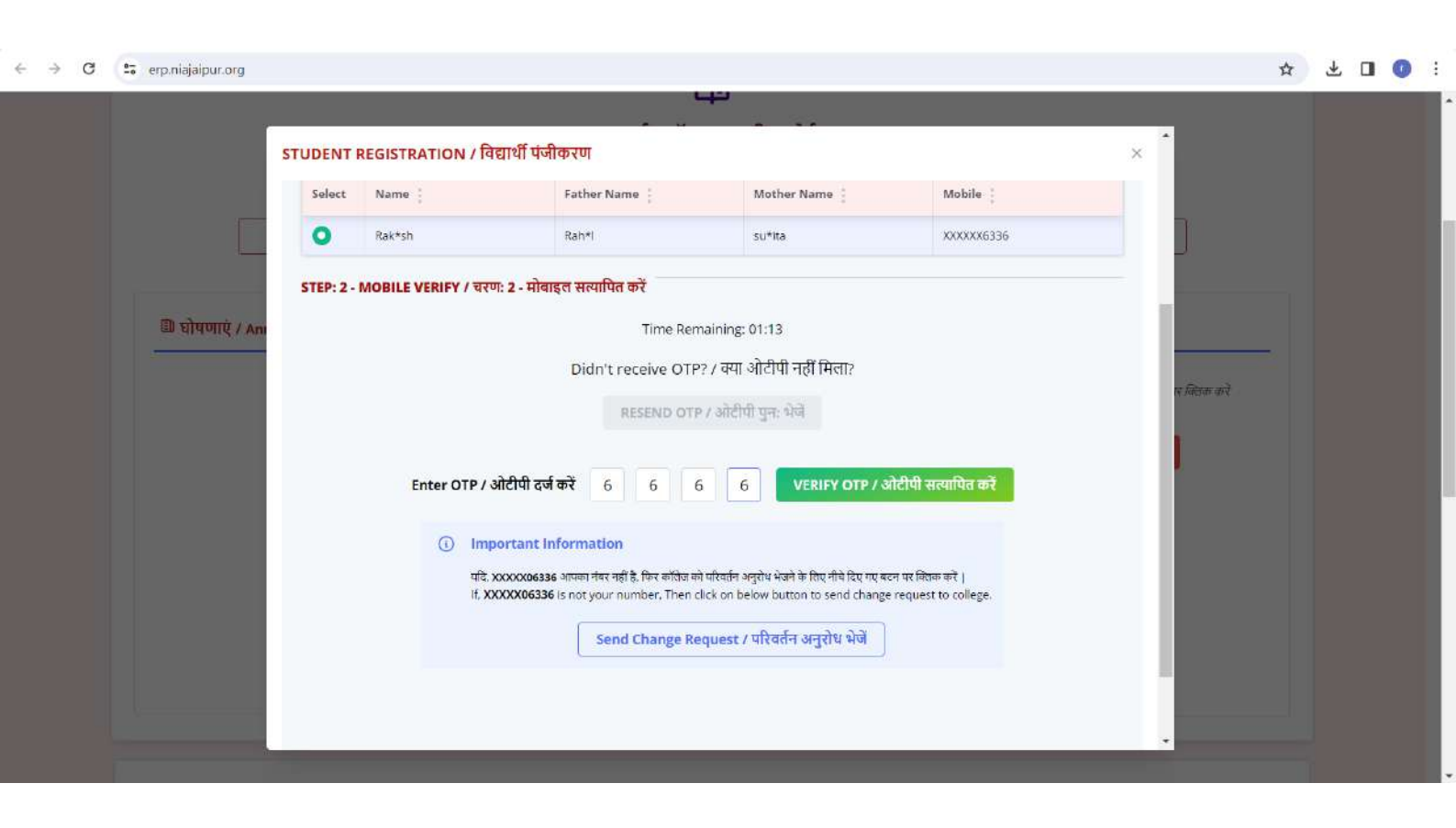

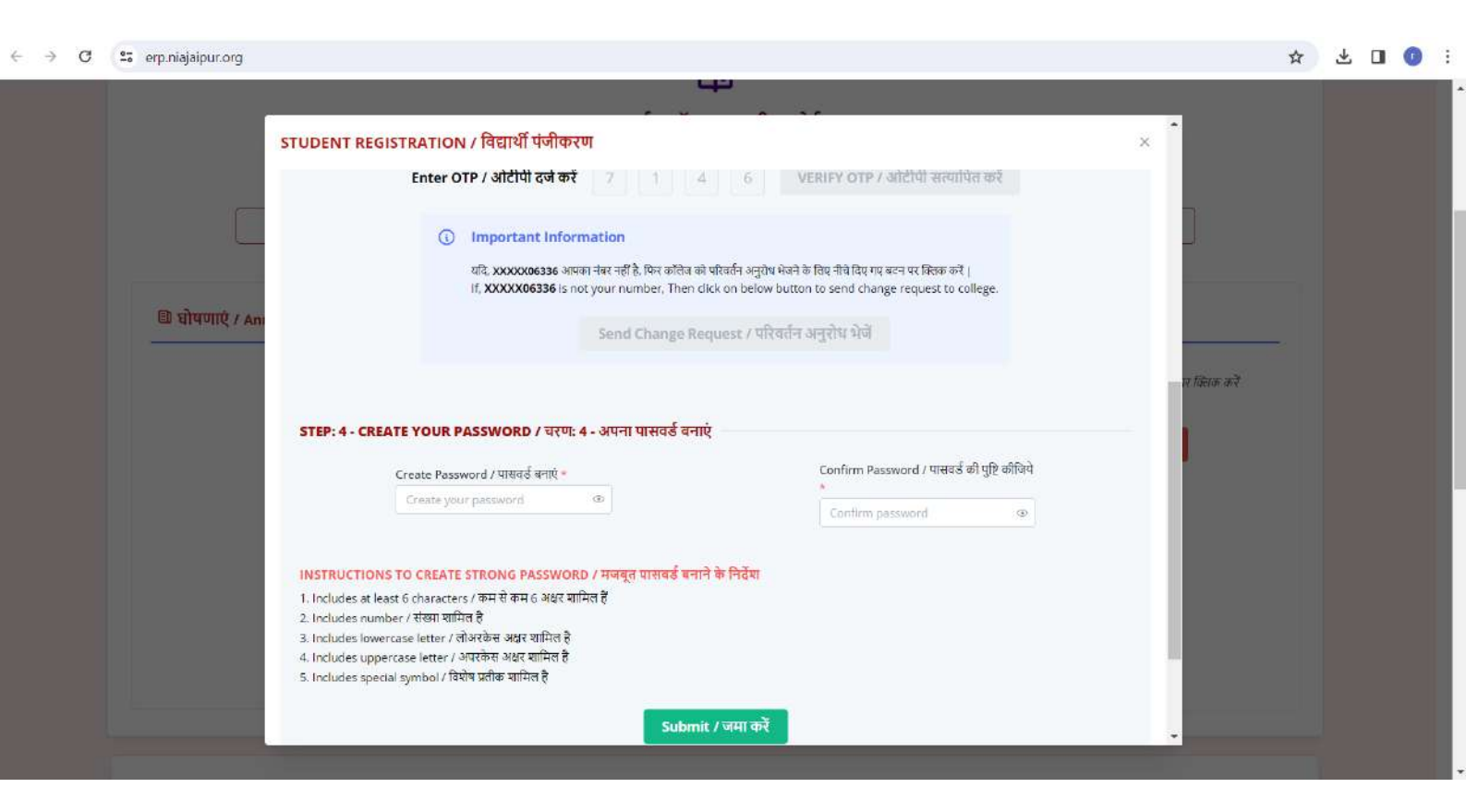

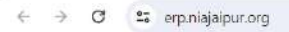

👓 🛧 生 🔳 🕧 🗄

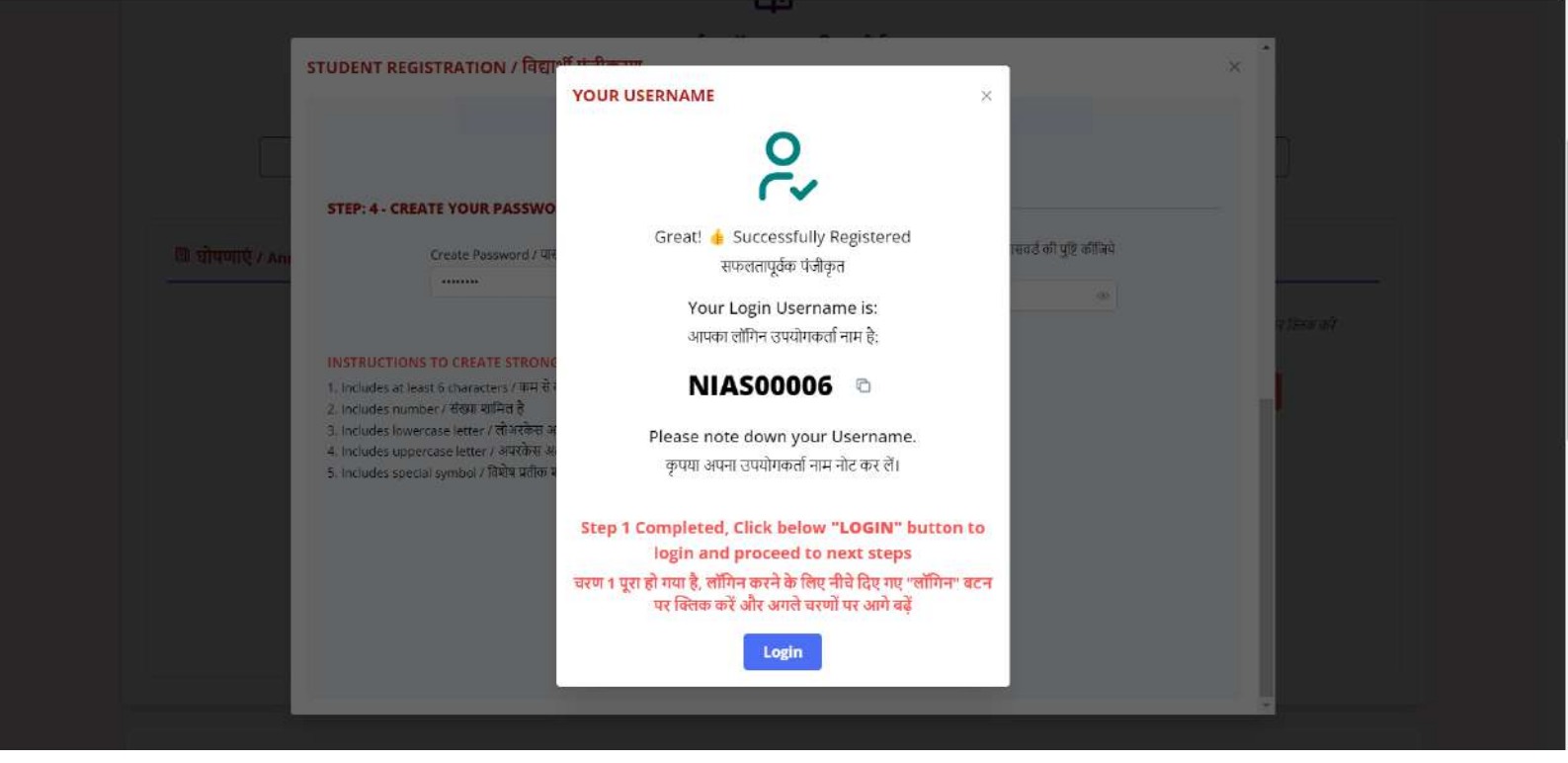

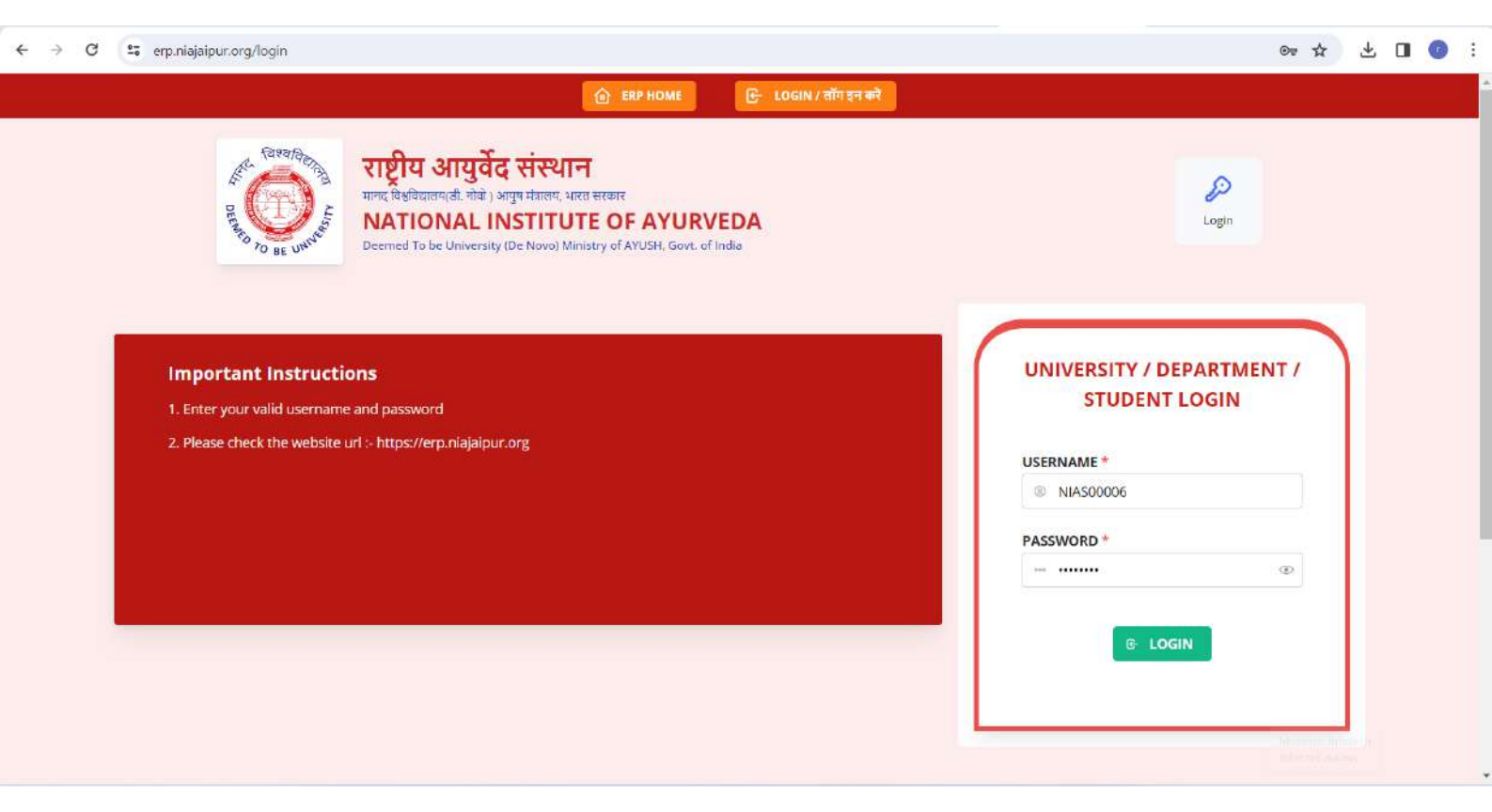

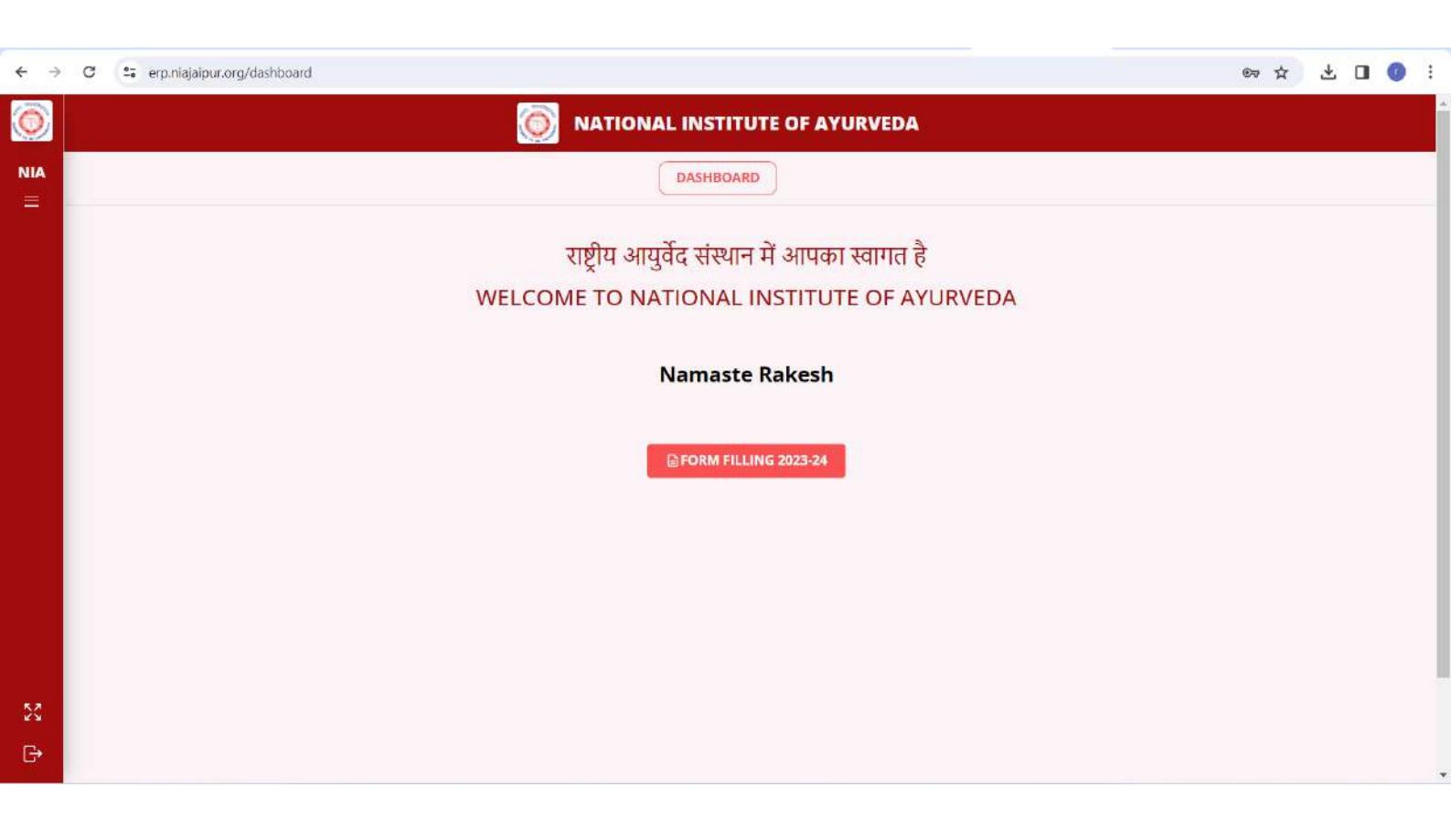